# INSTALLATION DER ONLEIHE-APP (FÜR ANDROID)

Auf dieser Seite zeigen wir Ihnen, wie Sie die Onleihe-App für Android installieren und einrichten. Die App benötigen Sie, um unsere <u>digitale Bibliothek</u> (<u>bit.ly/OnleiheDE</u>) mit mehr als 35.000 deutschsprachigen Medien an mobilen Endgeräten nutzen zu können.

## **SCHRITT 1: MEIN GOETHE.DE**

Zur Nutzung der Onleihe ist eine einmalige Anmeldung über unsere Webseite "Mein Goethe.de" notwendig.

Sollten Sie noch nicht über ein Konto auf unserer Webseite verfügen, <u>registrieren</u> (<u>bit.ly/GoetheRegistrieren</u>) Sie sich bitte. Die Registrierung und die Nutzung des Angebots sind für Sie kostenlos.

#### **SCHRITT 2: ONLEIHE AKTIVIEREN**

Nach dem Log-in rufen Sie den Menüpunkt "Meine Onleihe" auf und klicken dort auf "Anmelden".

>> Onleihe aktivieren (bit.ly/OnleiheAktivieren)

#### **SCHRITT 3: APP HERUNTERLADEN**

Laden Sie nun die App herunter, um die Onleihe am Smartphone zu nutzen.

>> <u>Onleihe-App im Google Play Store</u> (<u>bit.ly/OnleiheAppAndroid</u>) Öffnen

Sie die App nach der Installation.

#### **SCHRITT 4: ANMELDUNG**

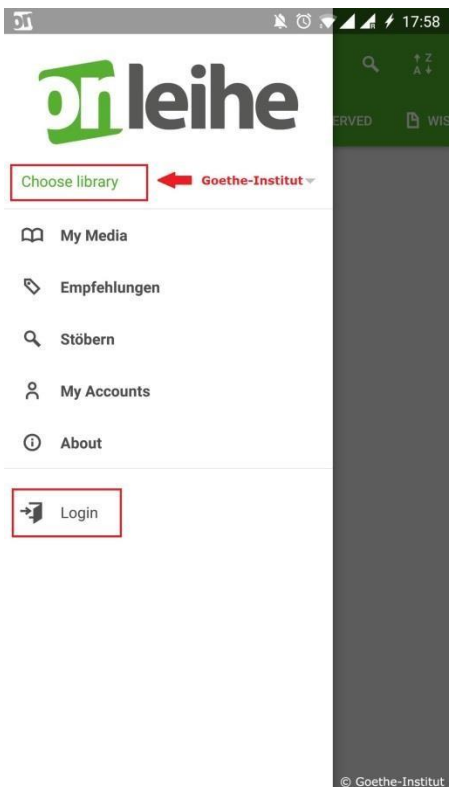

Öffnen Sie das Menü der Onleihe-App (drei Balken links oben).

>> Wählen Sie als Bibliothek Goethe-Institut aus.

>> Loggen Sie sich mit Ihren **Anmeldedaten für Mein Goethe.de** ein.

# **SCHRITT 5: MEDIUM HERUNTERLADEN**

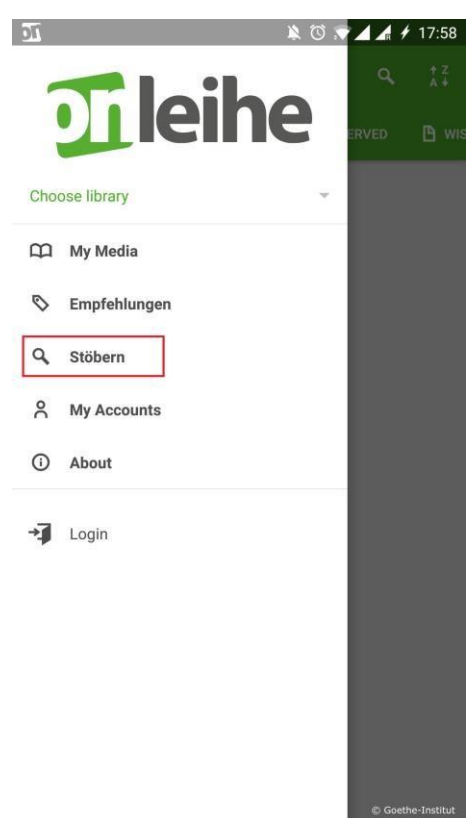

Sie sind nun angemeldet! Wählen Sie den Menüpunkt "Stöbern" aus, um Medien zu suchen und herunterzuladen.

## SCHRITT 6: NUTZUNGSBEDINGUNGEN AKZEPTIEREN

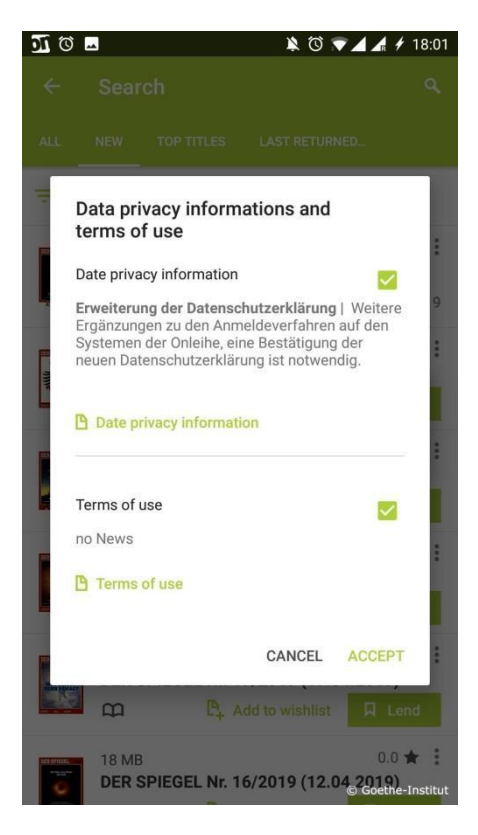

Wenn Sie das erste Mal ein Medium herunterladen, werden Sie automatisch nach Ihrer Zustimmung zur Datenschutzerklärung und zu den Nutzungsbedingungen gefragt. Bitte bestätigen Sie Ihr Einverständnis.